# Rychlé nastavení DSL modemu

Překontrolujte zapojení modemu podle obrázku:

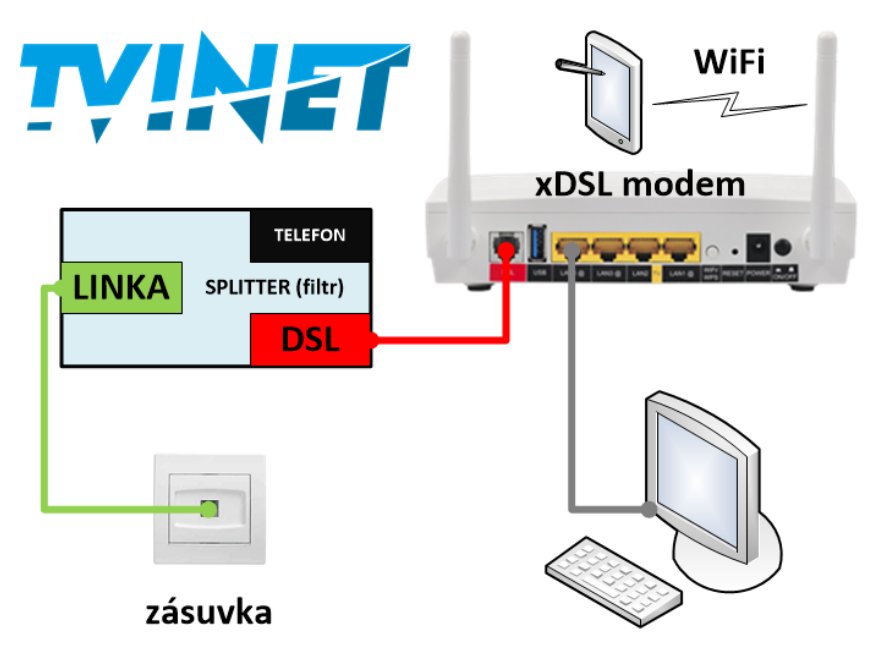

# Parametry, které je nutné nastavit pro správnou funkčnost DSL modemu:

| Protokol:      | РРРоЕ                                            |
|----------------|--------------------------------------------------|
| Modulace:      | LLC                                              |
| Jméno pro PPP: | je uvedeno na předávacím protokolu služby TVINET |
| Heslo pro PPP: | je uvedeno na předávacím protokolu služby TVINET |
| VCI:           | 48                                               |
| VPI:           | 8                                                |
| DNSP:          | 84.19.64.10                                      |
| DNSS:          | 84.19.64.2                                       |

Některé z těchto hodnot mohou být již přednastavené.

Po zapojení DSL modemu se přihlásíme do webového rozhraní. Pokud přistupujeme z vnitřní sítě LAN přes UTP kabel, tak stačí do adresního řádku webového prohlížeče napsat IP adresu DSL modemu **10.0.138** a přihlásit se příslušným jménem (výchozí nastavení **admin**) a heslem (výchozí nastavení **admin**). Pokud je modem dodáván již nastavený pro službu TVINET, tak jsou přihlašovací údaje uvedeny na předávacím protokolu služby.

Pro připojení z bezdrátové sítě LAN je třeba nejprve zapnout WiFi síť. Tu zapneme podržením tlačítka **Wifi/WPS** 1 – 5 sekund. Poté by se měla rozsvítit dioda u **WiFi**. Poté se přihlásíme k bezdrátové síti (SSID a heslo je napsáno na spodní straně modemu). Po přihlášení postupujeme v nastavení jako při připojení UTP kabelem přes vnitřní síť LAN.

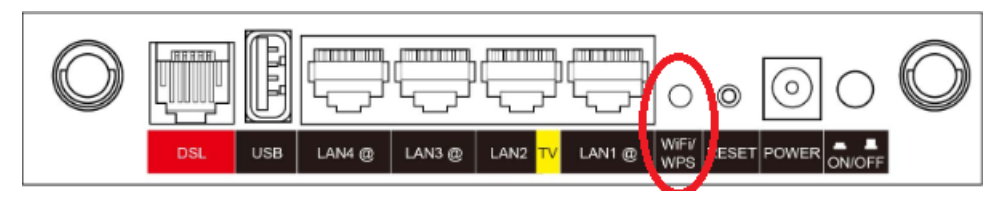

Po přihlášení do DSL modemu nastavíme autentifikaci na síťové straně WAN. To uděláme tak, že se přepneme na kartu **Pokročilé nastavení** -> **WAN Service**.

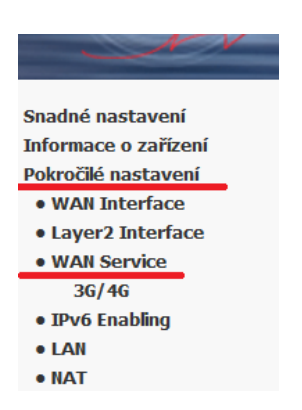

# Zobrazí se tabulka, kde vybereme rozhraní ppp0.1 a klikneme na Edit.

| Rozhraní | Popis           | Тур    | Vlan8021p | VlanMuxId | Igmp     | NAT     | Firewall | IPv6     | Mld      | Připojit/Odpojit | Odebrat | Upravit |
|----------|-----------------|--------|-----------|-----------|----------|---------|----------|----------|----------|------------------|---------|---------|
| atm1.1   | br_0_8_35       | Bridge | N/A       | N/A       | Disabled | N/A     | Disabled | Disabled | Disabled | Disabled         |         | Edit    |
| ppp1.1   | pppoe_0_8_48    | PPPoE  | N/A       | N/A       | Disabled | Enabled | Enabled  | Enabled  | Disabled | Disabled         |         | Edit    |
| ptm0.2   | br_0_1_1.835    | Bridge | 4         | 835       | Disabled | N/A     | Disabled | Disabled | Disabled | Disabled         |         | Edit    |
| ppp0.1   | pppoe_0_1_1.848 | PPPoE  | 0         | 848       | Disabled | Enabled | Enabled  | Enabled  | Disabled | Disabled         |         | Edit    |

### Přidat Odebrat

| PPP Uživatelské jméno: | Г    |        |
|------------------------|------|--------|
| PPP Heslo:             |      |        |
| PPPoE Service Name:    |      |        |
| Authentication Method: | CHAP | $\sim$ |

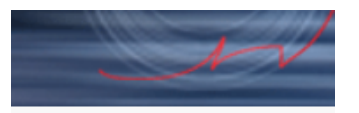

Následně nastavíme adresy DNS. Přepneme se na kartu DNS. Dále klikneme na - **Použít následující statickou IP adresu DNS:** a vyplníme řádky hodnotami **84.19.64.10** a **84.19.64.2.** 

Snadné nastavení Informace o zařízení Pokročilé nastavení

- WAN Interface
- Layer2 Interface
- WAN Service
- IPv6 Enabling
- LAN
- NAT
- Security
- Parental Control
- Quality of Service
- Routing
- DNS

# DNS Server Dynamic DNS

- Dynamic D
- DSL
- UPnP
- TTL/Hop Limit

Vyberte Rozhaní DNS Serverů z dostupných WAN rozhraní:
Vybraná Rozhraní DNS Serverů
Dostupné WAN rozhraní
ppp1.1
ppp0.1
<-</li>

# O Použít následující statickou IP adresu DNS:

| Primární DNS server:   |
|------------------------|
| Sekundární DNS server: |

Po nakonfigurování odpojíme modem od napájení a znova ho připojíme. Poté počkáme na navázání spojení, než se zeleně rozsvítí dioda pod nápisem **INTERNET**. Jakmile se dioda rozsvítí, jsme připojeni k internetu. Pokud dioda svítí zeleně a nejde nám na počítači internet tak jej restartujeme. Po restartování by měl být internet funkční.

Pokud svítí dioda červeně, tak je modem špatně připojen, nebo jste zadali špatně **uživatelské jméno/** heslo.

Při dalších problémech zkuste modem resetovat (tlačítko **RESET** na zadní straně modemu) a znovu nastavit podle návodu. Při přetrvávajícím problému nás prosím kontaktujte.

Celý podrobný návod k zařízení naleznete na našich stránkách <u>www.tvinet.cz/zarizeni</u>.

Tento návod se vztahuje na DSL modemy COMTREND. Nastavení jiných zařízení je obdobné.

Doporučení: Z důvodu datové bezpečnosti a zneužití osobních dat je nutné změnit výchozí heslo pro přístup do DSL modemu! Použijte prosím postup uvedený v návodu k Vašemu modemu.